## 1. เข้าหน้า "สิทธิ์ Login set สิทธิ์ UserGPS ดูรถ"

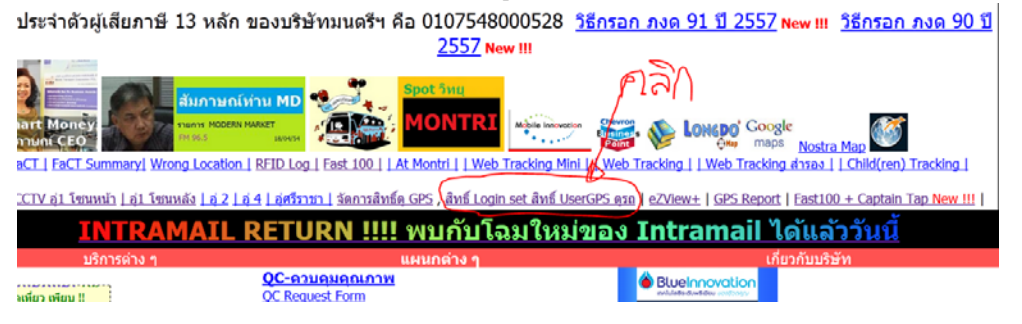

2. ไปที่หน้า User Manage v3 แล้ว คลิกที่ Project

| •           | 🗲 闭 192.168.0.7/personal/gpsuser_right.php                                                                                                    |   |   |      |             |             |           |                   | , p | ובו | ٦                           |       |          |               |                   |                          |
|-------------|----------------------------------------------------------------------------------------------------|---|---|------|-------------|-------------|-----------|-------------------|-----|-----|-----------------------------|-------|----------|---------------|-------------------|--------------------------|
| 2 N         | a Most Visited 🔮 Get Start 📓 Mng 🏭 MONTRI 🚺 CZ 🗾 ZodZai F Cz 🆅 ThT 🍕 🏨 🤨 Dedbit 🕙 ปีงกัน 🗌 Finger                                                                                 |   |   |      |             |             |           |                   |     |     |                             |       |          |               |                   |                          |
| <b>เ</b> ดก | ัดการสิทธิ์ Login set สิทธิ์ UserGPS ดูรถ <u>Refresh   สัดการสิทธิ์ด GPS / User Manage v3</u> <u>Change password   Logout</u>                                                     |   |   |      |             |             |           |                   |     |     |                             |       |          |               |                   |                          |
| -           |                                                                                                    |   |   |      |             |             |           |                   |     |     |                             |       |          |               |                   |                          |
| (*)         | 🔦 🕑 192168.0.7/user_managev3/ 🗸 C 🔞 - Google 🖉 🍐 🏚 🤫 💌 🖃                                                                                                    |   |   |      |             |             |           |                   |     |     |                             |       |          |               |                   |                          |
| A 1         | 🖉 Most Visited 🥹 Get Start 📓 Mng 🎬 MONTRI 🕅 CZ 🗾 ZodZai 😭 Cz 🖅 ThT 🦋 Unz 🤴 Dedbit 🕓 ปีงกัน 🗍 Finger XLS 🧶 บ้านชืมะ 🗍 RouterOS router confi 🙆 SCB พร้อมเพย์ (SCB Pro 🋞 > DHM MixIr |   |   |      |             |             |           |                   |     |     |                             |       |          |               |                   |                          |
| 138.        | op_parrom_s                                                                                                    |   | G | 41   | PRAROM      | SAOSUP      | ปรารมณ์   | สาวทรัพย์         |     |     | op_parrom_s@intramail.montr | i.com | <b>V</b> |               | Project ec        | lit delete               |
| 139.        | op_patcharee_b                                                                                                    |   | G |      |             |             |           |                   |     |     |                             |       | V        |               | Project ec        | lit delete               |
| 140.        | op_pattanavich_c                                                                                                    |   | G | 4660 | PATTANAVICH | CHUMPATHED  | พัฒนวิชญ์ | จำปาเทศ           |     |     |                             |       |          |               | Project ec        | lit delete               |
| 141.        | op_phaengta_r                                                                                                    |   | G | 1017 | PHAENGTA    | RASRI       | แพงดา     | ราศรี             |     |     |                             |       | V        |               | Project ec        | lit delete               |
| 142.        | op_phon_d                                                                                                    |   | G |      |             |             |           |                   |     |     |                             |       | V        |               | Project ec        | lit delete               |
| 143.        | op_prasert_n                                                                                                    |   | G |      | Prasert     | Ngorsorn    | ประเสริฐ  | งอสอน             |     |     |                             |       | V        |               | Project ec        | lit delete               |
| 144.        | op_ratree_s                                                                                                    |   | G | 52   | RATREE      | SRISAWAT    | ราตรี     | ศรีสวัสดิ์        |     |     |                             | ~     |          | $\rightarrow$ | Project ec        | lit delete               |
| 145.        | op_ruethai_l                                                                                                    |   | G | 7156 | RUETHAI     | LANGPRASERT | ฤทัย      | ลังประเสริฐ       |     |     |                             |       | V        |               | Project ec        | lit delete               |
| 146.        | op_somjit_a                                                                                                    |   | G | 114  | SOMJIT      | ARUNPOONSUB | สมจิต     | อรุณพู<br>ลทรัพย์ |     |     |                             |       |          |               | Project ec        | <u>lit</u> <u>delete</u> |
| 147         | and a second state                                                                                                    | 1 | - | 000  | COMMAN      | MILLAR INF. |           | S                 | 2   |     |                             | 1 N N | 1221     |               | During the second | and a land               |

3. เพิ่ม Project จัดการสิทธิ์ดู GPS (57) และ Mappint GPS (59) เลือกจากด้านล่าง แล้ว กดปุ่ม "Add Groups" และกด Save

| 🗲 🕘 192.168.0.7/user_managev3/user_accgrp.php?act=prj&id                                                                                                    | =203     |                                      |
|----------------------------------------------------------------------------------------------------|----------|--------------------------------------|
| 🖉 Most Visited 🥹 Get Start 👗 Mng 📷 MONTRI 🚺 CZ Z 2                                                                                                    | ZodZai   | f Cz 🎵                               |
| Project User Manage                                                                                                    |          |                                      |
| op_ratree_s                                                                                                    |          |                                      |
| Group                                                                                                    |          |                                      |
| Group Assign to User<br>Busrent Edit Car No Only (47)<br>Use Oil History (23)<br>เวลาเข้า-ออกของรหนักงาน (35)<br>จัดการลิทธิ์จ GPS (57)<br>Mappoint GPS (59)                                                                                                    | ▲ V<br>□ | Select<br>Insert<br>Update<br>Delete |
|                                                                                                    | Ŧ        |                                      |
| Add Groups Remove Groups                                                                                                    |          |                                      |
| All Groups<br>Advance Money & Percent Captain (32)<br>All Project (1)<br>Bus Rental request quotation form (9)<br>Busrent Edit Order (27)<br>Check Oil Price (24)<br>Create Page (3)<br>Extension Manage (14)<br>Feedback Form (10)<br>Fleet Card (30)<br>Good Drive Reward Edit (13) |          |                                      |
| Save                                                                                                    |          |                                      |

## 4. คลิก สิทธิ์

| < 🛞 192.168.0.7/personal/gpsuser_right.php                                          |                |                                |             |               |               |            |  |  |  |  |  |
|-------------------------------------------------------------------------------------|----------------|--------------------------------|-------------|---------------|---------------|------------|--|--|--|--|--|
| Most Visited 📦 Get Start 📓 Mng 🎬 MONTRI Ň CZ 🔽 ZodZai 📑 Cz                          |                |                                |             |               |               |            |  |  |  |  |  |
| ăัดการสิทธิ์ Login set สิทธิ์ UserGPS ดูรถ <u>Refresh</u>   <u>จัดการสิทธิ์ GPS</u> |                |                                |             |               |               |            |  |  |  |  |  |
| No.                                                                                 | login          | พนักงาน                        | โรงเรียน    | ลูกค้า<br>นอก | สิทธิ์        | Del        |  |  |  |  |  |
| 1.                                                                                  | ad_wassana_k   |                                |             | No            | <u>สิทธิ์</u> |            |  |  |  |  |  |
| 2.                                                                                  | as_nat_h       | ทุกคน                          | ทุกโรงเรียน | No            | <u>สิทธิ์</u> | <u>Del</u> |  |  |  |  |  |
| 3.                                                                                  | cr_kawita_p    | ทุกคน                          | ทุกโรงเรียน | No            | <u>สิทธิ์</u> | Del        |  |  |  |  |  |
| 4.                                                                                  | cr_kunnikar_k  | ans, his, shb                  | ทุกโรงเรียน | No            | <u>สิทธิ์</u> | Del        |  |  |  |  |  |
| 5.                                                                                  | cr_pimmada_t   | mwa, nist, s.isb, shb          | ทุกโรงเรียน | No            | <u>สิทธิ์</u> | Del        |  |  |  |  |  |
| 6.                                                                                  | crcenter       | ทุกคน                          | ทุกโรงเรียน | No            | <u>สิทธิ์</u> | <u>Del</u> |  |  |  |  |  |
| 7.                                                                                  | ex_kanokwan_l  |                                |             | No            | <u>สิทธิ์</u> |            |  |  |  |  |  |
| 8.                                                                                  | ex_narong_p    | ทุกคน                          | ทุกโรงเรียน | No            | <u>สิทธิ์</u> | Del        |  |  |  |  |  |
| 9.                                                                                  | isbSP          | s.isb                          | ISB         | Yes           | <u>สิทธิ์</u> | Del        |  |  |  |  |  |
| 10.                                                                                 | nistSP         | s.nist                         | NIST        | Yes           | <u>สิทธิ์</u> | Del        |  |  |  |  |  |
| 11.                                                                                 | op_ratree_s    |                                |             | No            | สิทธิ์        | 4          |  |  |  |  |  |
| 12.                                                                                 | pe_jamjan_a    | s.ges, s.his, s.ics, s.isb, s  | ทุกโรงเรียน | No            | สิทธิ์        | Del        |  |  |  |  |  |
| 13.                                                                                 | роро           | ทุกคน                          | ทุกโรงเรียน | No            | <u>สิทธิ์</u> | Del        |  |  |  |  |  |
| 14.                                                                                 | ts_chaturong_p | ans, s.ges, s.his, s.ics, s.is | ทุกโรงเรียน | No            | <u>สิทธิ์</u> | Del        |  |  |  |  |  |
| 15.                                                                                 | ts_thanakon_s  | s.ges, s.his, s.ics, s.isb, s  | ทุกโรงเรียน | No            | <u>สิทธิ์</u> | Del        |  |  |  |  |  |
| 16.                                                                                 | yoadmin        | ทุกคน                          | ทุกโรงเรียน | No            | สิทธิ์        | Del        |  |  |  |  |  |

- 5.1 เลือก U\_LOGIN สำหรับ จะมี CarNo ที่อนุญาตให้กับ แต่ละ u\_login ไม่เหมือนกัน เราก็เลือกให้สิทธิ์ว่าจะดู CarNo กลุ่มไหน
- 5.2 เลือก สังกัด/โรงเรียน ว่ามีสิทธิ์ดูรถสังกัดไหนได้บ้าง 5.3 ถ้าดูได้หมด ก็เลือก u\_login -> ทุกคน , โรงเรียน -> ทุกโรงเรียน

| 🗲 ) 🛞 192.168.0.7/personal/gpsuser_right.php?act=right&id=&u_id=203&u_login=op_ratree_s&st=0&mr=100 🛛 🗸 🤊 |                                 |                                     |            |                                 |                              |                               |               |  |  |  |
|----------------------------------------------------------------------------------------------------|---------------------------------|-------------------------------------|------------|---------------------------------|------------------------------|-------------------------------|---------------|--|--|--|
| Most Vi                                                                                                   | isited ຢ Get Start 嵐 Mng        | 🖬 MONTRI 🚺 CZ Z Zo                  | dZai 🕇     | Cz 🆅 ThT 🤘 Unz 🤴 De             | edb                          | it 🌭 ปิ้งกัน 🗍 Finger X       | LS 🌲 บ้านธัมะ |  |  |  |
| <b>โดการสิ</b> ท                                                                                          | เธิ์ Login set สิทธิ์ User      | GPS ທຣຄ Refresh   ຈັດກາ             | รสิทธิ์ด G | PS   User Manage v3   Char      | nae                          | password LLogout We           | elcome, popo  |  |  |  |
| ัดการสิทธิ์                                                                                               |                                 |                                     |            |                                 |                              |                               |               |  |  |  |
| Login                                                                                                    | : op ratree s                   |                                     |            |                                 |                              |                               |               |  |  |  |
| GPS Select All                                                                                            |                                 |                                     |            |                                 |                              |                               |               |  |  |  |
|                                                                                                    | 🗖 a (3)                         | abc@abc.com (30)                    | 🗖 ans (    | (39)                            | [                            | chutima_119 (11)              |               |  |  |  |
|                                                                                                    | ex_narong_p (9)                 | a (Go (Factory) (62)                |            | olf) (28)                       |                              | his (anén his) (23)           |               |  |  |  |
|                                                                                                    | hyundai (65)                    | 🗌 ipst (ลูกค้า ipst) (42) 👘 isb (r  |            | ลกค้า ISB) (61)                 |                              | 🗌 k (พี่อ้วน) (18)            |               |  |  |  |
|                                                                                                    | 🔲 kis (ลูกค้า KIS) (56)         | montri (36)                         |            | tri (มนตรีทรานสปอร์ตเตชั่น) (2) |                              | ) montri_view (tracking) (24) |               |  |  |  |
| U LOGIN                                                                                                   | montrigps (63)                  | mwa (69)                            |            | SMS) (15)                       |                              | atpmontri (13)                |               |  |  |  |
|                                                                                                    | nist (71)                       | pak_montri (37)                     |            | (ลูกค่ำ pana) (33)              |                              | po (17)                       |               |  |  |  |
|                                                                                                    | por (29)                        | q (31) RFID (20)                    |            | (20)                            | RIS-SWISS (ลูกค้า RIS-SWISS) |                               | SWISS) (47)   |  |  |  |
|                                                                                                    | s.ges (Sup GES) (68)            | s.his (Sup HIS) (53)                |            | Sup ICS) (49)                   |                              | s.isb (SUP ISB) (59)          |               |  |  |  |
|                                                                                                    | s.kis (Sup KIS) (57)            | s.nist (Sup Nist) (55)              |            | (Sup RIS) (51)                  |                              | s.shb (Sup SHB) (54)          |               |  |  |  |
|                                                                                                    | s.swiss (Sup Swiss) (48)        | 🔲 s.tcis (ลูกค้า TCIS) (50) 🔲 sb (5 |            | i8)                             |                              | sb2 (60)                      |               |  |  |  |
|                                                                                                    | scb (64)                        | 🔲 shb (ลูกค้า shb) (27) 📃 stanı     |            | dby (41)                        | stm (Sathorn Model) (43)     |                               | 43)           |  |  |  |
|                                                                                                    | test it (35)                    | test-2 (46)                         |            | (toyota) (67)                   |                              | wassanak (10)                 |               |  |  |  |
| yoyeyoye (8) yoyeyoyeyoye (14)                                                                            |                                 |                                     |            |                                 |                              |                               |               |  |  |  |
|                                                                                                    | 🗹 ทุกโรงเรียน (all)             | AISB (49)                           |            | BCB(Brighton) (65)              |                              | BCC (54)                      |               |  |  |  |
|                                                                                                    | Billing (66)                    | Busrent (20)                        |            | Coca cola (21)                  |                              | ELC (68)                      |               |  |  |  |
|                                                                                                    | GPO (43)                        | Global (GES) (62)                   |            | HIS (1)                         |                              | ICS (2)                       |               |  |  |  |
|                                                                                                    | IPC (63)                        | 🔲 IPST (สสวท.) (58)                 |            | ISB (3)                         |                              | KIS (60)                      |               |  |  |  |
|                                                                                                    | KUDS (19)                       | MINDER (50)                         |            | NIST (13)                       |                              | PREGNANT (25)                 |               |  |  |  |
|                                                                                                    | PTT (27)                        | 🔲 RIS (5)                           |            | Rugby (64)                      |                              | SCB (61)                      |               |  |  |  |
| โรงเรียน                                                                                                  | SHB (22)                        | SHB CITY CAMPUS (SHC) (71)          |            | STANDBY (16)                    |                              | SWISS (8)                     |               |  |  |  |
|                                                                                                    | TCIS (11)                       | TJAS (10)                           |            | 🔲 TJAS (SRIRACHA) (26)          |                              | TJAS (สารอง) (53)             |               |  |  |  |
|                                                                                                    | TMAP-EM (28)                    | TP-CAP (32)                         |            | 🔲 Thai Bev (59)                 |                              | WLT (70)                      |               |  |  |  |
|                                                                                                    | 🔲 thai asia (30)                | 🔲 กองกลาง (55)                      |            | 🔲 กัปดันยังไม่ระบุสังกัด (46)   |                              | กัปดันรถช่าง/จัดชื้อ (34)     |               |  |  |  |
|                                                                                                    | 🔲 กัปดันรถผู้บริหาร (33)        | 🗖 การประปา (35)                     |            | 🔲 คาโอ (56)                     |                              | หานาโซนิค (57)                |               |  |  |  |
|                                                                                                    | 🔲 มอนิเตอร์ยังไม่ระบุสังกัด (31 | ) 🔲 รถดูแลช่วยเหลือกัปดัน (40)      |            | 🔲 รถโรงงาน (17) 🔲 วิ            |                              | วิทยุการบิน (52)              |               |  |  |  |
|                                                                                                    | 🔲 ส่วนกลาง (24)                 | 🗖 ฮุนได (15)                        |            |                                 |                              |                               |               |  |  |  |
| สิทธิ์                                                                                                    | 🗏 ลูกค้าข้างนอก                 |                                     |            |                                 |                              |                               |               |  |  |  |
| Save                                                                                                    | a pin                           |                                     |            |                                 |                              |                               |               |  |  |  |

## 6. เสว็จเวียบร้อย

| No. | login          | พนักงาน                        | โรงเรียน    | ลูกค้า<br>นอก | สิทธิ์        | De        |
|-----|----------------|--------------------------------|-------------|---------------|---------------|-----------|
| 1.  | ad_wassana_k   |                                |             | No            | <u>สิทธิ์</u> |           |
| 2.  | as_nat_h       | ทุกคน                          | ทุกโรงเรียน | No            | <u>สิทธิ์</u> | De        |
| 3.  | cr_kawita_p    | ทุกคน                          | ทุกโรงเรียน | No            | <u>สิทธิ์</u> | De        |
| 4.  | cr_kunnikar_k  | ans, his, shb                  | ทุกโรงเรียน | No            | <u>สิทธิ์</u> | De        |
| 5.  | cr_pimmada_t   | mwa, nist, s.isb, shb          | ทุกโรงเรียน | No            | <u>สิทธิ์</u> | <u>De</u> |
| 6.  | crcenter       | ทุกคน                          | ทุกโรงเรียน | No            | <u>สิทธิ์</u> | De        |
| 7.  | ex_kanokwan_l  |                                |             | No            | <u>สิทธิ์</u> |           |
| 8.  | ex_narong_p    | ทุกคน                          | ทุกโรงเรียน | No            | <u>สิทธิ์</u> | De        |
| 9.  | isbSP          | s.isb                          | ISB         | Yes           | <u>สิทธิ์</u> | De        |
| 10. | nistSP         | s.nist                         | NIST        | Yes           | <u>สิทธิ์</u> | <u>De</u> |
| 11  | op_ratree_s    | ทุกคน                          | ทุกโรงเรียน | No            | <u>สิทธิ์</u> | De        |
| 12. | pe_jamjan_a    | s.ges, s.his, s.ics, s.isb, s  | ทุกโรงเรียน | No            | <u>สิทธิ์</u> | <u>De</u> |
| 13. | роро           | ทุกคน                          | ทุกโรงเรียน | No            | <u>สิทธิ์</u> | De        |
| 14. | ts_chaturong_p | ans, s.ges, s.his, s.ics, s.is | ทุกโรงเรียน | No            | <u>สิทธิ์</u> | <u>De</u> |
| 15. | ts_thanakon_s  | s.ges, s.his, s.ics, s.isb, s  | ทุกโรงเรียน | No            | <u>สิทธิ์</u> | <u>De</u> |
| 16. | yoadmin        | ทุกคน                          | ทุกโรงเรียน | No            | <u>สิทธิ์</u> | <u>De</u> |